# DiCentra Organiser- Installation Guide

## Requirements

DiCentra Organiser needs the following computing resources:

- A computer running Windows 10, 8, 8.1 or 7 or later. Either 32-bit or 64-bit systems should be suitable.
- Microsoft's .NET 4.7. If you have installed DiCentra 4 this will already be installed.
- A network-connection to download the software.
- Enough disk space to make a copy of the input images.

### Installation

- 1. Download *DiCentra Organiser* from <u>http://www.wilburimaging.com/wisoftware/DiCentraApps.htm#dco</u>
- 2. Right-click on *DiCentra Organiser x.x.xx.zip* and select *Extract All* from the pop-up menu. A folder called *DiCentra Organiser x.x.xx* will be created.
- 3. Inside that folder *double-click* on the *setup.exe* file to install the software.
- 4. If your machine does not have .NET 4 installed you will be told at this stage and should be provided with a button that takes you to the Microsoft site from which it can be loaded and installed. Follow the instructions provided, and then go back to step 3 above. If you are not directed to the download site *see below* for installing .NET 4.7 and then go back to step 3.
- 5. After installation you can access the User Guide from: Windows Start menu > DiCentra Organiser > User Guide

## **Known Bugs and Limitations**

 If anything is unclear or there are any problems please e-mail me at software@wilburimaging.com.

#### **Installation - .NET 4.7**

It is likely that the *.NET Framework 4 Client Profile* will already be installed on Windows 7, 8, 8.1 and 10 installations. However, it may be necessary to install it if you are using Vista or XP SP3 or XP SP4. To do so:

1. Google ".net 4.7 download".

One of the early results should be headed something like *"Download Microsoft .NET Framework 4 (Web Installer)"*. Click on it and then the click on the *Download* button on the page that is displayed.

- 2. You can then *Save* the download and *double-click* it to complete the installation. Alternatively, you can select the *Run* option to do the installation immediately.
- If you click on one of the other results shown in the Google search, ensure that it is a Microsoft site and that it offers to provide .*NET 4 Framework*.
- If you can't find the right site enter the following URL into your browser and use the Download button on the page that is displayed. <a href="http://www.microsoft.com/net/download.aspx">http://www.microsoft.com/net/download.aspx</a>.

- Click on *Download .NET <u>Framework</u> Runtime* (it may be version 4.8 or later, but that should be fine).
- Click on the downloaded file to install it.

Steve Wilbur software@wilburimaging.com 6<sup>th</sup> September 2019